# ОБЩЕСТВО С ОГРАНИЧЕННОЙ ОТВЕТСТВЕННОСТЬЮ «АЛГОРИТМ С» ООО «Алгоритм С»

## УТВЕРЖДЕН RU.ЦСРТ.01.03.001-01 93 01-ЛУ

## ПРОГРАММНОЕ ОБЕСПЕЧЕНИЕ СИСТЕМЫ КОНТРОЛЯ И УПРАВЛЕНИЯ ЛИТИЙ-ИОННОЙ АККУМУЛЯТОРНОЙ БАТАРЕЕЙ

Инструкция по установке и настройке программного обеспечения

RU.ЦСРТ.01.03.001-01 93 01

Листов 9

## СОДЕРЖАНИЕ

| 1. Введение                        | 3 |
|------------------------------------|---|
| 2. Назначение и область применения | 4 |
| 3. Подготовка к работе             | 5 |
| Лист регистрации изменений         | Q |

#### ВВЕДЕНИЕ

Настоящий документ применяется при установке ПО СКУ ЛИАБ и содержит описание действий, которые необходимо произвести пользователю для того чтобы установить ПО на аппаратную часть СКУ ЛИАБ. Дальнейшая эксплуатация системы в целом и ПО в частности осуществляется в соответствии с руководством по эксплуатации ЦСРТ.421423.001РЭ Система контроля и управления литий-ионной аккумуляторной батареей.

#### НАЗНАЧЕНИЕ И ОБЛАСТЬ ПРИМЕНЕНИЯ

СКУ ЛИАБ предназначена для:

- подключения ЛИАБ к высоковольтной сети транспортного средства и ее отключения;

- контроля состояния литий-ионных аккумуляторов (далее ЛИА) батареи и управления ее работой;

- предотвращения работы ЛИА в критических режимах, таких как пониженные и повышенные температуры эксплуатации, перезаряд и переразряд ЛИА;

- управления процессом заряда и разряда литий-ионной батареи (ЛИАБ) путем установки лимитов тока в зависимости от температуры и уровня заряда ЛИАБ;

- управления электрическим обогревателем ЛИА;

- управления жидкостной системой терморегулирования ЛИАБ;

- контроля уровня заряда (SOC) и состояния здоровья (SOH) ЛИАБ;

- контроля сопротивления изоляции выходных шин ЛИАБ (положительной и отрицательной) относительно корпуса ЛИАБ;

- проведения балансировки ЛИА;

- передачи информации о состоянии ЛИАБ по CAN-шине на контроллер транспортного средства.

СКУ ЛИАБ применяется в составе электрофицированного транспорта.

#### ПОДГОТОВКА К РАБОТЕ

3.1 ПО СКУ ЛИАБ устанавливается на микроконтроллеры устройств ЦСРТ.426471.001 Головное устройство (далее ГУ) и ЦСРТ.426479.001 Модуль контроля и балансировки (далее МКиБ) входящих в состав СКУ ЛИАБ.

3.2 Для установки ПО СКУ ЛИАБ требуется следующее оборудование:

- ПК на операционной системе Windows 10;
- Программатор ST-Link;
- Программатор AT-Link;
- USB кабель.

3.3 Перед началом установки необходимо загрузить дистрибутив Artery ICP Programmer по ссылке <u>https://www.arterychip.com/en/support/index.jsp</u> и установить на ПК под управлением операционной системы Windows, а также загрузить дистрибутив STM32 ST-Link utility по ссылке <u>https://www.st.com/en/development-tools/stsw-link004.html</u> и установить на ПК под управлением операционной системы Windows.

3.4 Программатор ST-Link подключается к ГУ через разъем XP3 в соответствии с таблицей 1.

| Цепь   | Контакт ХРЗ | Контакт |
|--------|-------------|---------|
|        | ГУ          | ST-Link |
| VTref  | 1           | 3.3V    |
| TMS    | 2           | SWDIO   |
| TCK    | 4           | SWCLK   |
| GND    | 3           | GND     |
| nRESET | 10          | RST     |

| Таблииа    | 1 | Схема | подключения | ST-Link κ ΓΥ |
|------------|---|-------|-------------|--------------|
| 1 aosiniya | 1 | Chema |             |              |

3.5 Программатор AT-Link подключается к МКиБ через разъем XP1 в соответствии с таблицей 1.

3.6 С помощью утилиты STM32 ST-Link utility, выполняется непосредственная загрузка bin или hex файла с исполняемым кодом на микроконтроллер платы ГУ.

На рисунке 1 представлена главная страница программы, из которой и будут выполняться все манипуляции по загрузке прошивки на микроконтроллер.

| Memory display<br>Address: 0x0<br>Device Memory @                                                                                                    | 8000000<br>0x08000                                                                                                    | ▼ S                                                                                 | ize:<br>Binary                                   | 0x10                                          | 0000   | Da     | ita Widt      | h: 8 b | oits y | •  |    | Device<br>Device<br>Revisior<br>Flash si | ID<br>n ID<br>ze | STM32<br>0x411<br>Rev 2.<br>1MByte | F2xx<br>0<br>es |    | LiveUpda   |
|----------------------------------------------------------------------------------------------------|----------------------------------------------------------------------------------------------------|-------------------------------------------------------------------------------------|--------------------------------------------------|-----------------------------------------------|--------|--------|---------------|--------|--------|----|----|------------------------------------------|------------------|------------------------------------|-----------------|----|------------|
| Address                                                                                                    | 0                                                                                                    | 1                                                                                   | 2                                                | 3                                             | 4      | 5      | 6             | 7      | 8      | 9  | A  | В                                        | С                | D                                  | E               | F  | ASCII      |
| 0x08000000                                                                                                    | 00                                                                                                    | 97                                                                                  | 01                                               | 20                                            | 51     | B      | 00            | 08     | 7D     | E2 | 00 | 08                                       | 85               | E2                                 | 00              | 08 | . —. Qг}вв |
| 0x08000010                                                                                                    | 8D                                                                                                    | E2                                                                                  | 00                                               | 08                                            | 95     | E2     | 00            | 08     | 9D     | E2 | 00 | 08                                       | 00               | 00                                 | 00              | 00 | Ќввќв      |
| 0x08000020                                                                                                    | 00                                                                                                    | 00                                                                                  | 00                                               | 00                                            | 00     | 00     | 00            | 00     | 00     | 00 | 00 | 00                                       | A5               | E2                                 | 00              | 08 | Ґв         |
| 0x08000030                                                                                                    | AD                                                                                                    | E2                                                                                  | 00                                               | 08                                            | 00     | 00     | 00            | 00     | B5     | E2 | 00 | 08                                       | BD               | E2                                 | 00              | 08 | -вµвЅв     |
| 0x08000040                                                                                                    | BF                                                                                                    | E2                                                                                  | 00                                               | 08                                            | C1     | E2     | 00            | 08     | C3     | E2 | 00 | 08                                       | C5               | E2                                 | 00              | 08 | ïвБвГвЕв.  |
| 0x08000050                                                                                                    | C7                                                                                                    | E2                                                                                  | 00                                               | 08                                            | C9     | E2     | 00            | 08     | CB     | E2 | 00 | 08                                       | CD               | E2                                 | 00              | 08 | ЗвЙвЛвН    |
| x08000060                                                                                                    | CF                                                                                                    | E2                                                                                  | 00                                               | 08                                            | D1     | E2     | 00            | 08     | D3     | E2 | 00 | 08                                       | D5               | E2                                 | 00              | 08 | ПвСвУвХе   |
| x08000070                                                                                                    | D7                                                                                                    | E2                                                                                  | 00                                               | 08                                            | D9     | E2     | 00            | 08     | DB     | E2 | 00 | 08                                       | DD               | E2                                 | 00              | 08 | ЧвЩвЫвЭ    |
| 0x0800080                                                                                                    | DF                                                                                                    | E2                                                                                  | 00                                               | 08                                            | E1     | E2     | 00            | 08     | E3     | E2 | 00 | 08                                       | E5               | E2                                 | 00              | 08 | Явбвгвев   |
| ★ 556:43 : ST-LIN<br>8:56:43 : Old ST-<br>Please<br>8:56:43 : Conner<br>8:56:43 : Conner<br>8:56:43 : Device<br>8:56:43 : Device<br>8:56:43 : Device<br>8:56:43 : Device | III<br>K Firmwar<br>LINK firm<br>upgrade I<br>tted via S<br>ttion mod<br>in Low Po<br>ID:0x411<br>flash Size<br>family :S | versi<br>ware d<br>it from i<br>WD.<br>e : Norr<br>wer mo<br>i<br>e : 1MB<br>TM32F2 | on : V2<br>etected<br>ST-LINK<br>mal.<br>ode ena | vare/31<br>31754 (<br>!!<br>(->'Firm<br>bled. | Need U | pdate' | uscu<br>menu. |        |        |    |    |                                          |                  |                                    |                 |    | •          |

Рисунок 1 – Главная страница программы STM32 ST-Link utility

Следующий шаг - это подключение к микроконтроллеру, на панели вкладка Target / Connect. Если подключение не установилось, необходимо проверить питание на плате и правильность подключения к разъему для программирования.

После успешного подключения появляется сообщение "Connected via SWD", затем загружается прошивка из сгенерированного bin или hex файла, который идет в комплекте с ПО или высылается отдельно по требованию, с помощью меню File / Open File.

Выбирается адрес начала загрузки (по умолчанию 0x08000000, другой если этого требует производитель) и исполняемый код отправляется на микроконтроллер действием Target / Program & Verify. При успешном перепрограммировании микроконтроллера появится сообщение "Verification... *OK*".

Причинами неудачной загрузки исполняемого кода на микроконтроллер могут быть:

- Неверная контрольная сумма или содержание bin или hex файла (необходимо обратиться к разработчикам)

- Отсутствие питания на плате (необходимо проверить подается ли питание на плату)

- Неверная работа утилиты (необходимо стереть все данный с микроконтроллера Target / Chip Erase и повторно загрузить прошивку)

- Неверная работа программатора (необходимо убедиться, что версия программатора поддерживается утилитой ST-LINK / Firmware update)

- Ненадежное соединение программатора с разъемом для программирования (необходимо убедиться, что все контакты надежно соединены)

- Неверный адрес начала загрузки программы (необходимо проверить совпадает ли адрес начала загрузки с тем, что написано в данной инструкции).

3.7 С помощью утилиты Artery ICP Programmer, выполняется непосредственная загрузка bin или hex файла с исполняемым кодом на микроконтроллер платы МКиБ.

На рисунке 2 представлена главная страница программы, из которой и будут выполняться все манипуляции по загрузке прошивки на микроконтроллер.

| ila Llinker                                                                                                    | attings                                      | Δ.                                           | T-Link                                     | r cotti                              | inge                             | Tar                                      | ton                                     | Lan                                                       | auaa                                                                         | 5 F                                                                 | lala   |                 |                    |    |            |        |   |
|----------------------------------------------------------------------------------------------------|----------------------------------------------|----------------------------------------------|--------------------------------------------|--------------------------------------|----------------------------------|------------------------------------------|-----------------------------------------|-----------------------------------------------------------|------------------------------------------------------------------------------|---------------------------------------------------------------------|--------|-----------------|--------------------|----|------------|--------|---|
| THE D-LITTK ST                                                                                                    | sunya                                        |                                              | (I-LIII)                                   | v setti                              | ings                             | Idi                                      | yeı                                     | Lai                                                       | yuay                                                                         |                                                                     | leih   |                 |                    | _  |            | _      |   |
| Connect                                                                                                    |                                              |                                              |                                            |                                      |                                  |                                          |                                         |                                                           |                                                                              |                                                                     |        |                 | . <del>, , (</del> | ١٢ | 1 -        | : २    |   |
|                                                                                                    |                                              |                                              |                                            |                                      |                                  |                                          |                                         |                                                           |                                                                              |                                                                     |        |                 | Л                  | ¥  | <u>н</u> ± |        | _ |
| T-Link v                                                                                                    |                                              |                                              |                                            |                                      |                                  |                                          |                                         |                                                           |                                                                              |                                                                     |        |                 | ЛE                 | E  | 17         |        |   |
| Extra configura                                                                                                    | tion                                         |                                              |                                            |                                      |                                  |                                          |                                         |                                                           |                                                                              |                                                                     |        |                 |                    |    |            |        |   |
| SPIM Config                                                                                                    | Q                                            |                                              | onfig                                      |                                      |                                  |                                          |                                         |                                                           |                                                                              |                                                                     |        |                 |                    |    |            |        |   |
| Memory read s                                                                                                    | etting                                       | s                                            |                                            |                                      |                                  |                                          |                                         |                                                           |                                                                              |                                                                     |        |                 |                    |    |            |        |   |
| Addross Ov 0                                                                                                    | 00000                                        | -                                            | -                                          | Page                                 | d cizo                           | 0[                                       | 100                                     |                                                           |                                                                              | Data                                                                | bite   | 0.644           |                    |    | Po         | ad     |   |
| Address OX C                                                                                                    | 00000                                        | 00                                           |                                            | IXCa                                 | u 3126                           | UX                                       | 100                                     |                                                           |                                                                              | Date                                                                | 1 0113 | o bits          | ~                  |    | TNG        | au     |   |
| File info                                                                                                    |                                              |                                              |                                            |                                      |                                  |                                          |                                         |                                                           |                                                                              |                                                                     |        |                 |                    |    |            |        |   |
| No. File na                                                                                                    | ime                                          |                                              |                                            |                                      |                                  |                                          |                                         |                                                           | File Si                                                                      | ze                                                                  | Add    | ress ran        | ge(0x)             |    |            | Add    |   |
| 1 bms_i                                                                                                    | nkb.he                                       | ex                                           |                                            |                                      |                                  |                                          |                                         |                                                           | 48884                                                                        |                                                                     | 080    | 00000-0         | BOOBER             | -3 | 1          | Delete | e |
|                                                                                                    |                                              |                                              |                                            |                                      |                                  |                                          |                                         |                                                           |                                                                              |                                                                     |        |                 |                    |    |            |        |   |
|                                                                                                    |                                              |                                              |                                            |                                      |                                  |                                          |                                         |                                                           |                                                                              |                                                                     |        |                 |                    |    |            |        |   |
|                                                                                                    |                                              |                                              |                                            |                                      |                                  |                                          |                                         |                                                           |                                                                              |                                                                     |        |                 |                    |    |            |        |   |
|                                                                                                    |                                              |                                              |                                            |                                      |                                  |                                          |                                         | 51-                                                       |                                                                              | 20                                                                  |        | 1. 000          |                    |    |            |        |   |
|                                                                                                    |                                              |                                              |                                            |                                      |                                  |                                          |                                         | Fla                                                       | sh CF                                                                        | c                                                                   | Fi     | le CRC I        | /erify             | E  | )own       | Load   | 1 |
| Flash info File                                                                                                    | :bms_                                        | mkb.l                                        | hex                                        | BEE31                                | che                              | ckeur                                    | - 0×0                                   | Fla                                                       | sh CF                                                                        | 2C                                                                  | Fi     | le CRC 1        | verify             | [  | )own       | Load   | i |
| Flash info File<br>Address range:[                                                                                                 | :bms_<br>)x0800                              | ,mkb.l<br>0000 (                             | hex<br>0x0800                              | )BEF3]                               | che                              | cksun                                    | n: 0x0(                                 | Fla<br>04DF9                                              | sh CF                                                                        | RC                                                                  | Fi     | le CRC 1        | verify             | E  | )own       | Load   | 1 |
| Flash info File<br>Address range:[<br>Address                                                                                      | :bms_<br>0x0800                              | mkb.l<br>0000 (<br>7                         | hex<br>0x0800                              | 0BEF3]                               | che<br>A                         | ecksun<br>B                              | n: 0x00                                 | Fla<br>04DF9<br>D                                         | sh CF                                                                        | C<br>F                                                              | Fi     | ile CRC \       | /erify             | E  | )own       | Load   | 1 |
| Flash info File<br>Address range:[<br>Address<br>0x0800BEB0                                                                        | :bms_<br>0x0800<br>6<br>00                   | mkb.l<br>0000 (<br>7<br>00                   | hex<br>0x0800<br>8<br>00                   | 0BEF3]                               | che<br>A<br>00                   | ecksun<br>B<br>00                        | r: 0x01                                 | Fla<br>04DF9<br>00<br>00                                  | sh CF<br>=2<br>=<br>00                                                       | F<br>00                                                             | Fi     | ile CRC \<br>II | verify             | [  | )own       | Load   | 1 |
| Flash info File<br>Address range.(<br>Address<br>0x0800BEB0<br>0x0800BEC0<br>0x0800BEC0                                            | :bms_<br>)x0800<br>6<br>00<br>00<br>00       | mkb.l<br>0000 (<br>7<br>00<br>00<br>00       | hex<br>0x0800<br>8<br>00<br>00<br>00       | 9<br>9<br>00<br>00<br>00             | che<br>A<br>00<br>00             | B<br>00<br>00<br>00                      | n: 0x00<br>C<br>00<br>00<br>00          | Fla<br>04DF9<br>00<br>00<br>00                            | sh CF<br>=2<br>00<br>00<br>00                                                | F<br>00<br>00                                                       | ASC    |                 | verify             | E  | )own       | Load   |   |
| Flash info File<br>Address range:[<br>Address<br>0x0800BEB0<br>0x0800BEC0<br>0x0800BED0<br>0x0800BED0<br>0x0800BED0                | :bms_<br>0x0800<br>6<br>00<br>00<br>00<br>00 | mkb.l<br>0000 (<br>7<br>00<br>00<br>00<br>00 | hex<br>0x0800<br>8<br>00<br>00<br>00<br>00 | 9<br>00<br>00<br>00<br>00<br>00      | che<br>A<br>00<br>00<br>00<br>00 | ecksun<br>00<br>00<br>00                 | C 000 000 000 000 000 000 000 000 000 0 | Fla<br>04DF9<br>00<br>00<br>00<br>00<br>00                | sh CF<br>=2<br>00<br>00<br>00<br>00                                          | F<br>00<br>00<br>00                                                 | ASC    | ie CRC \        | /erify             | C  | )own       | Load   |   |
| Flash info File<br>Address range:[<br>Address<br>0x0800BEB0<br>0x0800BEC0<br>0x0800BED0<br>0x0800BED0<br>0x0800BEE0<br>0x0800BEF0  | :bms_<br>0×0800<br>6<br>00<br>00<br>00<br>00 | mkb.l<br>0000 (<br>7<br>00<br>00<br>00<br>00 | hex<br>0×0800<br>8<br>00<br>00<br>00<br>00 | 9<br>9<br>00<br>00<br>00<br>00<br>00 | che<br>00<br>00<br>00<br>00      | B<br>00<br>00<br>00<br>00                | n: 0x00<br>00<br>00<br>00               | Fla<br>04DF9<br>00<br>00<br>00<br>00<br>00                | sh CF<br>=2<br>00<br>00<br>00<br>00                                          | F<br>00<br>00<br>00<br>00                                           | ASC    | ile CRC \       | verify             |    | )own       | Load   |   |
| Flash info File<br>Address range:[<br>Address<br>0x0800BEB0<br>0x0800BEC0<br>0x0800BED0<br>0x0800BED0<br>0x0800BEF0                | :bms_<br>0x0800<br>6<br>00<br>00<br>00<br>00 | mkb.l<br>0000 (<br>00<br>00<br>00            | bex<br>0x0800<br>00<br>00<br>00<br>00      | BEF3]<br>9<br>00<br>00<br>00<br>00   | chei<br>00<br>00<br>00<br>00     | B<br>00<br>00<br>00<br>00                | n: 0×00<br>00<br>00<br>00               | Flai                                                      | sh CF<br>=2<br>00<br>00<br>00<br>00                                          | 2C<br>5<br>5<br>5<br>5<br>5<br>5<br>5<br>5<br>5<br>5<br>5<br>5<br>5 | Fi     | le CRC \        | verify             |    | Jown       | Load   |   |
| Flash info File<br>Address range [<br>Address<br>0x08000BE00<br>0x0800BEC0<br>0x0800BEC0<br>0x0800BEE0<br>0x0800BEE0<br>0x0800BEF0 | :bms_<br>0x0800<br>6<br>00<br>00<br>00       | mkb.1<br>0000 0<br>00<br>00<br>00            | hex<br>0x0800<br>00<br>00<br>00            | BEF3]<br>9<br>00<br>00<br>00<br>00   | che<br>00<br>00<br>00            | B<br>00<br>00<br>00<br>00                | n: 0x00<br>00<br>00<br>00               | Fla 04DF9 0 00 00 00 00 00 00 00 00 00 00 00 00           | sh CF<br>2<br>00<br>00<br>00<br>00                                           | RC F<br>00<br>00<br>00<br>00                                        | FI     | le CRC \        | /erify             |    | )own       | Load   |   |
| Flash info File<br>Address range.[<br>Address<br>0x08008E00<br>0x08008E00<br>0x08008E00<br>0x08008E00<br>0x08008EF0<br><           | :bms_<br>0x0800<br>00<br>00<br>00            | mkb.l<br>000000<br>00<br>00<br>00<br>00      | hex<br>0x0800<br>00<br>00<br>00            | DBEF3]<br>9<br>00<br>00<br>00<br>00  | Che<br>00<br>00<br>00            | Cksun<br>00<br>00<br>00                  | n: 0x00<br>00<br>00<br>00               | Fla 04DF9 0 0 0 0 0 0 0 0 0 0 0 0 0 0 0 0 0 0 0           | sh CF<br>2<br>52<br>60<br>00<br>00<br>00<br>00<br>00<br>00<br>00<br>00<br>00 | RC   F   00   00   00   00   00   00   00                           | FI     | le CRC \        | verify             |    | Down       | Load   |   |
| Flash info File<br>Address range [<br>Address<br>0x08008E80<br>0x08008E00<br>0x08008E00<br>0x08008E00<br>0x08008EF0<br><           | :bms_<br>0x0800<br>00<br>00<br>00            | mkb.l<br>0000 (<br>00<br>00<br>00            | hex<br>0x0800<br>00<br>00<br>00            | BEF3]<br>9<br>00<br>00<br>00<br>00   | che<br>00<br>00<br>00            | Cksun<br>00<br>00<br>00                  | 1: 0×00<br>00<br>00<br>00               | Fla<br>04DF91<br>00<br>00<br>00<br>00                     | sh CF<br>2<br>52<br>00<br>00<br>00<br>00                                     | RC<br>F<br>00<br>00<br>00<br>00                                     | Fi     | II CRC 1        | verify             |    | Jown       | Load   |   |
| Flash info File<br>Address range [<br>Address<br>0x08008E80<br>0x08008E00<br>0x08008E00<br>0x08008E00<br>0x08008EF0<br><           | :bms_<br>0x0800<br>00<br>00<br>00            | mkb.l<br>0000 (<br>00<br>00<br>00            | hex<br>0x0800<br>00<br>00<br>00            | 9<br>9<br>00<br>00<br>00<br>00       | che<br>00<br>00<br>00            | Cksun<br>B<br>00<br>00<br>00<br>00<br>00 | 1: 0×00<br>00<br>00<br>00               | Fla<br>04DF9<br>0<br>0<br>0<br>0<br>0<br>0<br>0<br>0<br>0 | sh CF<br>2<br>2<br>00<br>00<br>00<br>00                                      | F<br>00<br>00<br>00<br>00<br>00                                     | Fi     |                 | verify             |    | Jown       | Load   |   |

Рисунок 2 – Главная страница программы Artery ICP Programmer

7

Следующий шаг - это подключение к микроконтроллеру, кнопка Connect. Если подключение не установилось, необходимо проверить питание на плате и правильность подключения к разъему для программирования.

После успешного подключения кнопка изменится на Disconnect и появится информация о микроконтроллере, затем загружается прошивка из сгенерированного bin или hex файла, который идет в комплекте с ПО или высылается отдельно по требованию, с помощью Add в разделе File Info главной страницы.

Выбирается адрес начала загрузки (по умолчанию 0x08000000, другой если этого требует производитель) и исполняемый код отправляется на микроконтроллер кнопкой Download. При успешном перепрограммировании микроконтроллера появится сообщение "Download Success".

Причинами неудачной загрузки исполняемого кода на микроконтроллер могут быть:

- Неверная контрольная сумма или содержание bin или hex файла (необходимо обратиться к разработчикам)

- Отсутствие питания на плате (необходимо проверить подается ли питание на плату)

- Неверная работа утилиты (необходимо стереть все данный с микроконтроллера Target / Erase main flash и повторно загрузить прошивку)

- Неверная работа программатора (необходимо убедиться, что версия программатора поддерживается утилитой Help / AT-Link firmware online upgrade)

- Ненадежное соединение программатора с разъемом для программирования (необходимо убедиться, что все контакты надежно соединены)

- Неверный адрес начала загрузки программы (необходимо проверить совпадает ли адрес начала загрузки с тем, что написано в данной инструкции).

| ЛИСТ РЕГИСТРАЦИИ ИЗМЕНЕНИЙ |                        |                             |                  |                                |                                             |                    |                                                         |         |      |  |  |  |
|----------------------------|------------------------|-----------------------------|------------------|--------------------------------|---------------------------------------------|--------------------|---------------------------------------------------------|---------|------|--|--|--|
| Изм.                       | Ном<br>изме-<br>ненных | иера лис<br>заме-<br>ненных | тов (ст<br>новых | границ)<br>аннули-<br>рованных | Всего<br>листов<br>(страниц)<br>в документе | Номер<br>документа | Входящий номер<br>сопроводительного<br>документа и дата | Подпись | Дата |  |  |  |
|                            |                        |                             |                  |                                |                                             |                    |                                                         |         |      |  |  |  |
|                            |                        |                             |                  |                                |                                             |                    |                                                         |         |      |  |  |  |
|                            |                        |                             |                  |                                |                                             |                    |                                                         |         |      |  |  |  |
|                            |                        |                             |                  |                                |                                             |                    |                                                         |         |      |  |  |  |
|                            |                        |                             |                  |                                |                                             |                    |                                                         |         |      |  |  |  |
|                            |                        |                             |                  |                                |                                             |                    |                                                         |         |      |  |  |  |
|                            |                        |                             |                  |                                |                                             |                    |                                                         |         |      |  |  |  |
|                            |                        |                             |                  |                                |                                             |                    |                                                         |         |      |  |  |  |
|                            |                        |                             |                  |                                |                                             |                    |                                                         |         |      |  |  |  |
|                            |                        |                             |                  |                                |                                             |                    |                                                         |         |      |  |  |  |
|                            |                        |                             |                  |                                |                                             |                    |                                                         |         |      |  |  |  |
|                            |                        |                             |                  |                                |                                             |                    |                                                         |         |      |  |  |  |
|                            |                        |                             |                  |                                |                                             |                    |                                                         |         |      |  |  |  |
|                            |                        |                             |                  |                                |                                             |                    |                                                         |         |      |  |  |  |
|                            |                        |                             |                  |                                |                                             |                    |                                                         |         |      |  |  |  |
|                            |                        |                             |                  |                                |                                             |                    |                                                         |         |      |  |  |  |
|                            |                        |                             |                  |                                |                                             |                    |                                                         |         |      |  |  |  |
|                            |                        |                             |                  |                                |                                             |                    |                                                         |         |      |  |  |  |
|                            |                        |                             |                  |                                |                                             |                    |                                                         |         |      |  |  |  |
|                            |                        |                             |                  |                                |                                             |                    |                                                         |         |      |  |  |  |
|                            |                        |                             |                  |                                |                                             |                    |                                                         |         |      |  |  |  |
|                            |                        |                             |                  |                                |                                             |                    |                                                         |         |      |  |  |  |
|                            |                        |                             |                  |                                |                                             |                    |                                                         |         |      |  |  |  |
|                            |                        |                             |                  |                                |                                             |                    |                                                         |         |      |  |  |  |
|                            |                        |                             |                  |                                |                                             |                    |                                                         |         |      |  |  |  |
|                            |                        |                             |                  |                                |                                             |                    |                                                         |         |      |  |  |  |
|                            |                        |                             |                  |                                |                                             |                    |                                                         |         |      |  |  |  |
|                            |                        |                             |                  |                                |                                             |                    |                                                         |         |      |  |  |  |
|                            |                        |                             |                  |                                |                                             |                    |                                                         |         |      |  |  |  |
|                            |                        |                             |                  |                                |                                             |                    |                                                         |         |      |  |  |  |